## Häufig gestellte Fragen zur ESA: Wie kann ich die maximale Nachrichtengröße für eingehende E-Mails ändern?

## Inhalt

Einführung Wie kann ich die maximale Nachrichtengröße für eingehende E-Mails ändern?

## Einführung

In diesem Dokument wird der Prozess beschrieben, mit dem die maximale Nachrichtengröße für eingehende E-Mails auf der Cisco E-Mail Security Appliance (ESA) geändert wird.

## Wie kann ich die maximale Nachrichtengröße für eingehende E-Mails ändern?

Die standardmäßige maximale Nachrichtengröße für eingehende E-Mails beträgt 10 MB für die meisten Richtlinien zum E-Mail-Fluss. Die Trusted-Mail-Flow-Richtlinie ist auf 100 MB festgelegt. Die maximale Nachrichtengröße umfasst den Nachrichtentext und alle Anhänge.

Hinweis: Die Mail-Flow-Richtlinien, z. B. die HAT-Übersicht, sind auf einen Listener beschränkt. Wenn Sie mehrere Listener haben, müssen Sie sicherstellen, dass Sie den richtigen Listener auswählen. Wenn Sie z. B. die maximale Nachrichtengröße für eingehende E-Mails ändern möchten, navigieren Sie zu Mail-Policys > Mail Flow Policies (E-Mail-Weiterleitungsrichtlinien), und wählen Sie den eingehenden Listener aus.

Die Standardrichtlinie gilt für ausgehende E-Mails, wenn ein einzelner Listener für die Listener für eingehende und ausgehende Nachrichten konfiguriert ist. Wenn Sie für die eingehende und die ausgehende E-Mail separate Listener konfiguriert haben, sind die Standardeinstellungen für beide Listener unterschiedlich und müssen unabhängig konfiguriert werden.

Gehen Sie wie folgt vor, um die maximale Nachrichtengröße für eingehende E-Mails in eine Unternehmensrichtlinie von 20 MB zu ändern:

- 1. Navigieren Sie zu Mail-Policys > Mail Flow-Policys.
- 2. Klicken Sie auf Standardrichtlinienparameter.
- 3. Suchen Sie die Max. Nachrichtengröße: ein, und ändern Sie den benutzerdefinierten Wert in

20M.

- 4. Klicken Sie auf Senden.
- 5. Klicken Sie auf Änderungen bestätigen.

Hinweis: Im Abschnitt Mail Flow Policies (Mail-Ablaufrichtlinien) können Sie auf Accepted (Akzeptiert), Throttling (Throttling), Blocked (Blockiert) und Trusted (Vertrauenswürdig) klicken, um bei Bedarf einen benutzerdefinierten Wert einzugeben.